## Инструкция по BCC Business 2.0 (web).

# 1. Термины

BCC Business 2.0 (web) – Интернет банкинг для юридических лиц.

BCC Business (mobile) – Мобильное приложение для юридических лиц.

BCC Business 2.0 (web) - новая версия Системы Интернет-банкинг для юридических лиц, которая доступна всем пользователям мобильного приложения «BCC Business».

Вход в систему осуществляется двумя способами:

### 1) Авторизация через QR:

- ✓ Пользователь открывает веб-версию BCC Business по ссылке https://business.bcc.kz/
- ✓ Далее сканирует QR-код с помощью мобильного приложения BCC Business (войти в мобильное приложение - выбрать QR в главном меню);
- ✓ Пользователь автоматически переходит в авторизованную зону BCC Business (web).
- 2) Вход через пароль/логин:
  - ✓ Пользователь открывает веб-версию BCC Business по ссылке https://business.bcc.kz/
  - ✓ Пользователь вводит контактный номер телефона.
  - ✓ Если номер некорректный или не основной в карточке клиента ЮЛ/ИП, выводится сообщение «Данный номер телефона не соответствует указанной компании, обратитесь к менеджеру Банка».
  - ✓ Пользователь вводит пароль от мобильного приложения
  - ✓ Выбирает компанию
  - ✓ Далее вводит код с СМС (данный код запрашивается при первичном входе, а также при входе с нового устройства).

| C Q & dbp-test.bcckz/#/           |                                                                                        |                             | Q 🖈 🕼                                                                                                    | Окно в режиме инколтито |
|-----------------------------------|----------------------------------------------------------------------------------------|-----------------------------|----------------------------------------------------------------------------------------------------|-------------------------|
|                                   | <b>Вход по номеру телефона</b><br>Номер телефона<br>+7 (700) 000 00 00 0<br>Продолжить | 日日<br>7日後33<br>日本7年<br>日本7年 | Вход по QR-коду<br>Отсканируйте QR-код в<br>мобильном приложении BCC.KZ<br>Код истекает через 00:17<br>Как войти через QR? |                         |
| © 2000 2021 АО «Банк ЦентрКредит» | <ul> <li>Lappoint a</li> <li>App Store</li> <li>+7(747) 111-16-0</li> </ul>            | Sconnes New<br>Google Play  |                                                                                                    |                         |

#### Переводы в тенге:

В данном разделе доступны следующие виды переводов: внутрибанковские переводы, переводы в другой банк, также из списка в поле «Получатель» можно выбрать медицинские, пенсионные, платежи в бюджет.

После создания платежного поручения, он отражается в мобильном приложении Пользователя в разделе Меню → Web транзакций для подтверждения. Платеж можно подтвердить с помощью Touch ID, Face ID и CMC.

\* через BCC Business по СМСможно будет осуществлять переводы до 2 млн. тенге. \* с помощью Touch ID, Face ID, ОТР токен и карты до 20 млн.тг.

ограничение по суммам в соответствии с действующими лимитами BCC (mobile).

### Выписка:

В BCC Business (web) можно будет сформировать выписку за период. Выписку можно скачать в формате PDF.

Преимущество работы с выписками BCC Business (web): можно осуществлять поиск по ключевым словам и типам платежей.

Детальное описание системы:

- Мобильное приложение BCC Business доступна для Android версии 2.0.0(3)) и IOS 2.2.1(1).
- 1.1 Установите мобильное приложение BCC Business и выберите подходящий язык ввода;
- 1.2 Введите номер телефона (логин) и пароль от учетной записи далее нажмите кнопку «Войти»;
- 1.3 Установите и повторите PIN-код и нажмите кнопку;
- 1.4 Установите Touch ID (Android) либо Face ID (IOS);
- 1.5 Выберите компанию;
- 1.6 Введите полученный смс код и подтвердите вход;

### 2. Авторизация на сайте <u>https://business.bcc.kz/</u>

2.1 Для авторизации на сайте <u>https://business.bcc.kz/</u> необходимо войти в мобильное приложение и в разделе меню нажать кнопку QR (Puc.1)

| 9:44 🕲 🖓 4 🔍 🔿 9:44 🧐                                                                                                    |             |
|----------------------------------------------------------------------------------------------------|-------------|
| QR                                                                                                    | €]          |
|                                                                                                    | ×.          |
|                                                                                                    | ~           |
| БИН организации:                                                                                                    |             |
| Последний визит:                                                                                                    |             |
|                                                                                                    |             |
| 🖘 Web транзакции                                                                                                    | ÷.          |
| <ul><li>Web транзакции</li><li>Получить справку онлайн</li></ul>                                                               | >           |
| <ul> <li>Web транзакции</li> <li>Получить справку онлайн</li> <li>Заявления</li> </ul>                                         | >           |
| <ul> <li>Web транзакции</li> <li>Получить справку онлайн</li> <li>Заявления</li> <li>Банк рядом</li> </ul>                     | ><br>><br>> |
| <ul> <li>Web транзакции</li> <li>Получить справку онлайн</li> <li>Заявления</li> <li>Банк рядом</li> <li>Банк рядом</li> </ul> | >           |
| <ul> <li>Web транзакции</li> <li>Получить справку онлайн</li> <li>Заявления</li> <li>Банк рядом</li> <li>Банк рядом</li> </ul> | >           |

Просканируйте QR код Рис.2

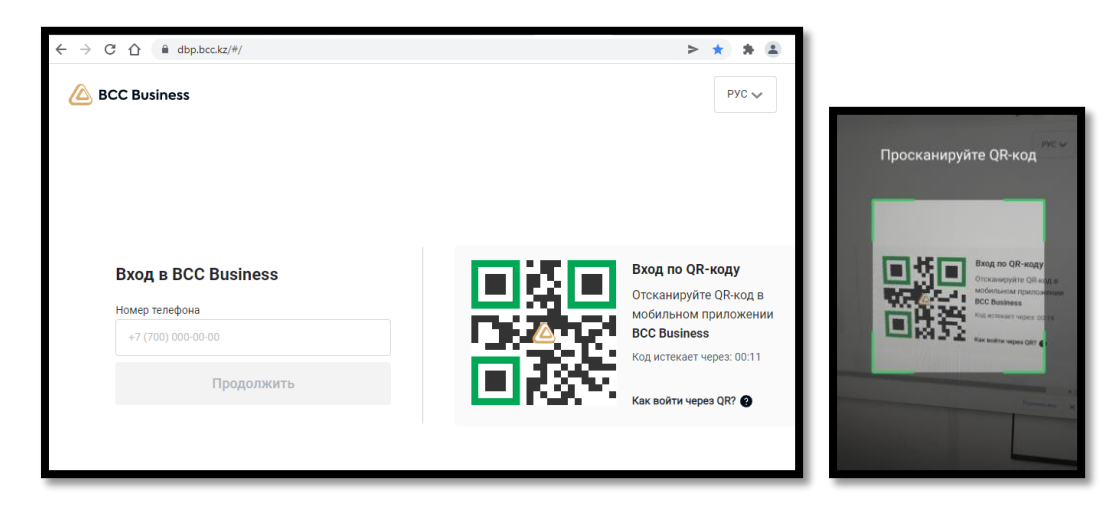

Рис.2

2.2. Дополнительно имеется возможность альтернативного входа на сайт <u>https://business.bcc.kz/</u> по логину и паролю:

Для авторизации по логину и паролю необходимо пройти по ссылке <u>https://business.bcc.kz/</u> (Рис.3).

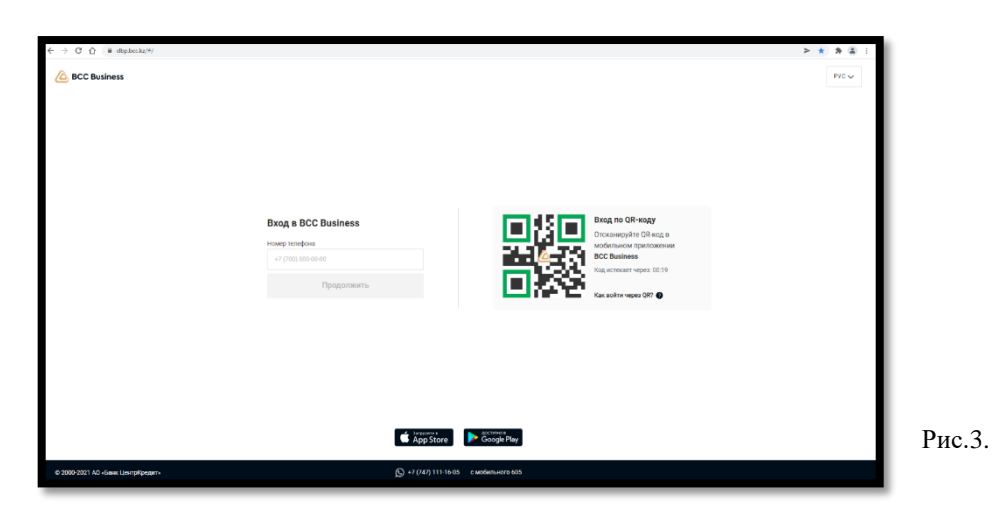

Введите Номер телефона (логин) и нажмите кнопку «Продолжить» (Рис.4).

| ← → C △ = dtphcta/#/              |                                         | > * * 2 :                                                                                                    |
|-----------------------------------|-----------------------------------------|----------------------------------------------------------------------------------------------------|
| CC Business                       | Bxog a BCC Business Terrer Transmission | OR magy<br>prive (Concept<br>prive (Concept<br>priv |
|                                   | App Store Boy                           | Duo                                                                                                    |
| D 2000-2021 АО «Банк ЦентрКредит» | () +7 (747) 111-16-05 с наобяльного 665 | ГИС                                                                                                    |

Введите пароль и подтвердите операцией «Войти» (Рис.5).

| ← → C () s diplockery<br>BCC Business  | ► ■ ■ ■ ■<br>Prc →<br>Bog a BCC Business<br>Tears<br>Buders regions<br>Buders regions<br>Buders<br>Buders regions<br>Buders<br>Buders |        |
|----------------------------------------|----------------------------------------------------------------------------------------------------|--------|
| © 2008-2021 AD -Basic Likerg Pgrapert- | the process of the process of the proces of the process of the process of the process of the process o                                                                                                    | Рис.5. |

2 В случае если на мобильный номер привязаны несколько компаний, то потребуется выбрать из списка необходимую. После выбора компании на мобильный телефон будет направлен смс код для подтверждения входа в BCC Business.

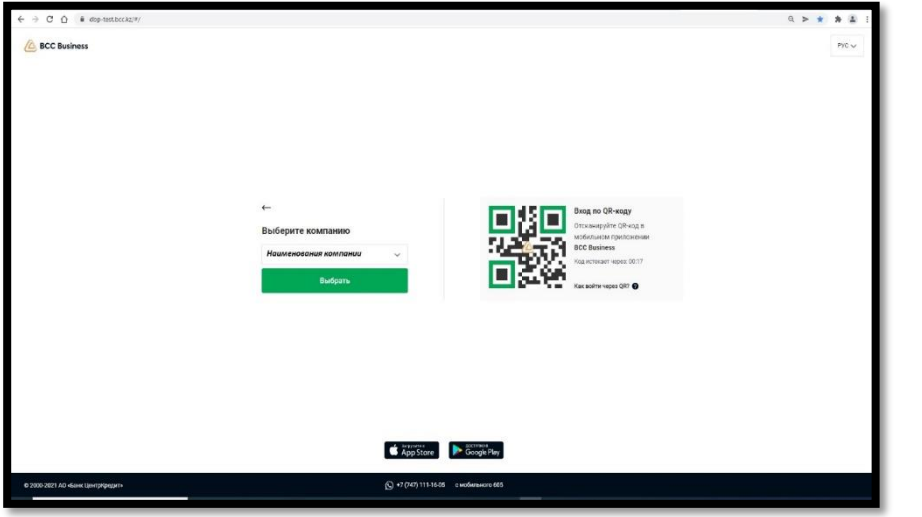

Выберите компанию и выполните операцию «Выбрать» (Рис.6).

Рис.6.

Введите полученный смс код и подтвердите вход (Рис.7).

| CC Buriness | €<br>Bager vag sta | PrCv |        |
|-------------|--------------------|------|--------|
|             |                    |      | Рис.7. |

## 3. Главная страница

Главная страница состоит из (Рис.8):

«Центр уведомлений» - сообщение от банка (в разработке);

«Профиля клиента» - содержит персональные данные клиента;

«Рекламный баннер» - актуальные продукты банка по кредитам и депозитам;

«*Счета*» - отображаются актуальные счета клиента с указанием валюты и остатка суммы счета;

«*Новый платеж*» - предоставляет возможность создания платежа с реестром и без реестра;

«Импорт платежей» - предоставляет возможность создания платежа с импортом файла 1с, МТ100/102 (в разработке);

«*Скачать выписку*» - предоставляет возможность скачать полную выписку в pdf и xls формате ;

«События» - отображаются актуальный статус по переводам.

|                                                                                                    |                                                                                                    |                                                                |                                                                                                    | Streets ore # 3                                                                                                    | 100 I |
|----------------------------------------------------------------------------------------------------|----------------------------------------------------------------------------------------------------|----------------------------------------------------------------|----------------------------------------------------------------------------------------------------|----------------------------------------------------------------------------------------------------|-------|
| Aeroanti kongou<br>skitaspinensis<br>kitaku<br>Gogusta genue ne<br>dogusta genue ne<br>teresister<br>+ 0.75%                                                                                                    | HI HI                                                                                                    | а тарифтерді<br>вып тастарыкі<br>ы обнуляен<br>ряфыі           | TRe                                                                                                    | LEADER THE STATE OF THE STATE OF THE STATE O                                                                                                    | •     |
| Счета ф                                                                                                    |                                                                                                    |                                                                |                                                                                                    |                                                                                                    | _     |
| Paramaticat ******                                                                                                    | Parental con                                                                                                    |                                                                | Peremakoe: *******                                                                                                    | Paparnal par                                                                                                    |       |
| Pasensal cer +++++                                                                                                    |                                                                                                    |                                                                |                                                                                                    |                                                                                                    |       |
| вый наме<br>В рассе                                                                                                    | nemanak 📓 Concern Kurnany                                                                                                |                                                                |                                                                                                    |                                                                                                    |       |
| Testad server<br>COS6-TTHE<br>Testament Costar Tarlyer ma<br>Testament costar                                                                                                    | nement 📸 (screen screen yr<br>Registreen Christelsen Rhoverwar Christer<br>r                                             |                                                                |                                                                                                    | March 1990                                                                                                    |       |
| Number         By many re-           COSELTUR         Destination of page / statements           Transmission of page / statements         Transmission of page / statements                                                                                                    | nerent 🙀 (stores screen)<br>registaren Orspatiero I den Roscerena Orsaaren<br>-                                          | ur<br>j. tanana                                                | 1 70000                                                                                                    | fore too                                                                                                    |       |
| Nicelevent Reported To Service Statements                                                                                                    | erent <b>B</b> tree, song<br>ngsgene tryanostien Rosenne traam<br>, *                                                    | u korparen                                                     | 1 Nonice<br>Transmission approximation provided in the second second second second second second second second second second                                                                                                    | inan ana                                                                                                    |       |
| Codestrue      Codestrue      C | анна () (100 лания<br>ардана (порязна бла Калания (подан<br>1 т.                                                         | u<br>korasan<br>Kongaten<br>Kongaten                           | <ol> <li>Nonano<br/>Systematic panel papersis, sectoremente par<br/>para ante para 121</li> <li>Nonano 2016</li> </ol>                                                                                                    | мана алас<br>(уни<br>алас <b>алас</b>                                                                                                    |       |
| Ausdrame                                                                                                    | онна () сололания<br>процена Оправлосская Полления Оправ<br>с                                                            | u Kongaran<br>Kongaran<br>Kongaran                             | <ol> <li>Season</li> <li>Season</li></ol>                                                                                                    | Varan<br>Varan<br>Marta<br>Marta<br>Marta<br>Marta                                                                                                    | -     |
| Read Auronal     Bey Reserver                                                                                                    | анна (), 1000 лания<br>андана (паранан бан Каланан (паран<br>                                                            | u<br>korasaren<br>Kongaaren<br>Kongaaren<br>Kongaaren          | <ol> <li>Non-and<br/>Systematic proof of payment is precisioned and<br/>means and the second and approximate and approximate<br/>means and approximate and approximate and<br/>approximate and approximate and approximate and<br/>approximate and approximate and approximate and<br/>approximate and approximate and approximate and<br/>approximate and approximate and approximate and<br/>approximate and approximate and approximate and<br/>approximate and approximate and approximate and approximate<br/>approximate and approximate and approximate and approximate and<br/>approximate and approximate and approximate and approximate and approximate and<br/>approximate and approximate and approximate and approximate and<br/>approximate and approximate and approximate and approximate and approximate and<br/>approximate and approximate and approximate and approximate and approximate and approximate and approximate and<br/>approximate and approximate and approximate and approximate and approximate and approximate and approximate and approximate and approximate and approximate and</li></ol> | Anna Anna<br>Anna<br>Anna<br>Anna<br>Anna<br>Anna<br>Anna                                                                                                    |       |
| Anadaman     Anadaman      | анна В хололону<br>прадно боранось бан Волления Оллан<br>с =<br>-<br>-<br>-<br>-<br>-<br>-<br>-<br>-<br>-<br>-<br>-<br>- | u<br>Komparen<br>Komparen<br>Komparen<br>Komparen              | 1 November<br>Printe supported in protection of the stream of the<br>Printer of the stream of the Stream of the Stream of the<br>Printer of the Stream of the Stream of the Stream of the<br>office of the Stream of the Stream of the Stream of the<br>stream of the Stream of the Stream of the Stream of the Stream of the<br>stream of the Stream of the Stream of the Stream of the Stream of the Stream of the Stream of the Stream of the<br>stream of the Stream of the Stream                                                                                                    | France Sec.<br>France<br>France<br>F |       |
|                                                                                                    | eneral (E) Lion Arrive<br>Reguese (Colorador Line (Rainense Color<br>A )                                                 | ve<br>Romparen<br>Komparen<br>Komparen<br>Komparen<br>Komparen | <ul> <li>Statute</li> <li>Representation of a property investment and a property investment and a property investm</li></ul>                                                                                                    | Anna alam<br>Anna<br>Anna<br>Anna<br>Anna<br>Anna<br>Anna<br>Anna<br>An                                                                                                    |       |

### 4. Переводы в тенге

Раздел «Переводы -> Тенговый» предназначен для создания следующих видов платежей в тенге:

- Внутренний платеж
- Исходящий платеж
- Платежи в бюджет
- Социальные платежи
- Пенсионный платеж
- Добровольный пенсионный платеж
- Зарплатные платежи
- Медицинские взносы
- Отчисления на обязательное социальное медицинское страхование (ОСМС)
- Стандартное пополнение карт-счетов и корпоративных карт-счетов открытых в БЦК
- Пополнение карт-счетов, открытых в других Банках

В соответствии с выбранным видом платежа создается соответствующая форма платежа: без реестра, с реестром (МТ102).

Основная форма платежа содержит следующие поля (Рис.9):

Получатель – наименование получателя;

№ - номер документа, генерируется автоматический, при этом имеется возможность коррекции;

Счет списания – счет клиента отправителя;

Сумма – сумма платежа;

Дата отправки –дата платежа;

Счет получателя – IBAN счет получателя;

**БИН/ИИН** – БИН/ИИН получателя;

**КБе** – состоит из двух цифр, первая цифра означает резидентство (1- резидент РК, 2 - нерезидент РК), вторая цифра означает сектор экономики.

БИК – БИК Банка получателя (заполняется автоматический в соответствии с выбранным счетом);

КНП – Код назначения платежа;

КБК – Код бюджетной классификации;

**Назначение платежа** – отправитель денег указывает необходимое назначение платежа (наименование, номер и дату документа (при его наличии), на основании которого осуществляется безналичный платеж и (или) перевод денег и иные реквизиты в соответствий с правилами по переводам). Имеется ограничения в количестве символов – 482 символов с учетом описания КНП;

НДС – Налог на добавленную стоимость (выбор из следующих значений: 0%, 12%, Без НДС); Счет списания комиссии – счет для списания суммы комиссии (счет комиссии может отличаться от счета, который указан в поле «Счет списания»);

Подпись – ФИО уполномоченного лица (Первая подпись);

Главный бухгалтер – ФИО главного бухгалтера (Вторая подпись).

Операция «Сохранить как шаблон» – заполненная форма платежа будет сохранена в виде шаблона (в разработке).

Операция «Создать» – операция для создания платежа.

«Сумма платежа» - выводиться общая сумма платежа.

| тенговый Валютный Импорт | штрафы Шаблоны |                  |                   |               |                    |         |
|--------------------------|----------------|------------------|-------------------|---------------|--------------------|---------|
|                          |                |                  |                   |               |                    |         |
| Nº 10                    |                |                  |                   |               |                    | Concern |
|                          |                |                  |                   |               |                    |         |
| Счёт списания            | Получатель     |                  |                   |               |                    |         |
| Bis6eparte cver          | - Введите им   | получателя или в | ыберите из списка | 5             | Добавить 🔘         |         |
| Сумма                    | Дата отправк   |                  |                   |               |                    |         |
| Введите сумму            | 04.04.2022     |                  | I                 |               |                    |         |
| Счёт получателя          | БИН/ИИН        |                  | КБе               |               | БИК                |         |
|                          |                |                  |                   |               |                    |         |
| кнп 🕜                    |                |                  |                   |               | Назначение платежа |         |
|                          |                |                  |                   | ~             |                    |         |
| ндс 👔 Без ндс ндс о% н   | дс 12%         |                  |                   |               |                    |         |
| Счёт списания комиссии   | Подпись        |                  | n                 | авный бухгалт | тер                |         |
| Blatfeparte cvier        | ~              |                  | ~                 |               | ~                  |         |
| Сумма платежа            |                |                  |                   |               |                    |         |
| a find the formed        |                | Сохранить        | как шаблон        |               | Создать            |         |

Рис.9.

В случае выбора платежа с реестром форма платежа содержит дополнительно следующие поля:

ИИН – ИИН получателя;

Дата рождения – дата рождения получателя;

ФИО – фамилия, имя, отчество получателя;

Сумма – сумма платежа;

Период – период (для пенсионных, социальных, медицинских платежей);

Счет получателя – счет получателя (для зарплатных платежей и при пополнении карт-счетов).

| Тенговый Валатный Имполт Штовфы Шабааны |                                             |                    |                    |       |                 |     |
|-----------------------------------------|---------------------------------------------|--------------------|--------------------|-------|-----------------|-----|
| тентовыя валютным импорт штрафы шаолоны |                                             |                    |                    |       |                 |     |
| Пенсионный платеж                       |                                             |                    |                    |       | 🛛 очистить поля |     |
| Nº29 🖌                                  |                                             |                    |                    |       | P               | ис. |
| Суйт списания                           | Попучатель                                  |                    |                    |       |                 |     |
| Выберите счет 🗸                         | НАО "Государственная корпорация "Правительс | тво для граждан" 🛅 | Добавить 🕲         |       |                 |     |
| Сумма                                   | Дата отправки                               |                    |                    |       |                 |     |
| 0 T                                     | 04.04.2022                                  |                    |                    |       |                 |     |
| Счёт получателя                         | БИН/ИИН                                     | КБе                | БИК                |       |                 |     |
| KZ12009NPS0413609816                    | 160440007161                                | 11                 | GCVPKZ2A           |       |                 |     |
| кнп 🕜                                   |                                             |                    | Назначение платежа |       | 0/482           |     |
|                                         |                                             | ~                  |                    |       | 0               |     |
| Счёт списания комиссии                  | Подпись                                     | Главный бухгалтер  |                    |       |                 |     |
| Выберите счет 🗸                         |                                             | ~                  | ~                  |       |                 |     |
|                                         |                                             |                    |                    |       |                 |     |
| Добавить 🔘                              |                                             |                    |                    |       |                 |     |
| HNN OND N                               | Дата рождения                               |                    | Период             | Сумма |                 |     |
|                                         |                                             |                    |                    |       |                 |     |
|                                         |                                             |                    |                    |       |                 |     |
|                                         |                                             |                    |                    |       |                 |     |
|                                         |                                             |                    |                    |       |                 |     |
|                                         |                                             |                    |                    |       |                 |     |
| Сумма платежа<br>0,00 ₸                 | Сохранить как ши                            | аблон              | Создать            |       |                 |     |

Операция «Добавить» предназначена для добавления деталей в реестр. (Рис.10).

Для деталей платежа предусмотрены следующие операции (Рис.11):

- Корректировать ( 🖉 )
- Удалить (<sup>×</sup> ).

| Добавить       | 0                          |              |               |         |       |     |
|----------------|----------------------------|--------------|---------------|---------|-------|-----|
| N <sup>9</sup> | ФИО                        | ИИН          | Дата рождения | Период  | Сумма |     |
| 1.             | ИВАНОВ ИВАН ИВАНОВИЧ       | 123456789100 | 04.04.1963    | 04.2022 | 101 Ŧ | / × |
| 2.             | СТЕПАНОВ СТЕПАН СТЕПАНОВИЧ | 878754121210 | 05.04.1998    | 04.2022 | 202 🕇 | × × |
|                |                            |              |               |         |       |     |

Рис.11

Рис.12

После заполнения реквизитов платежа необходимо выполнить операцию «<u>Создать</u>», в результате платеж будет передан на подтверждение руководителю. Подтверждение платежа осуществляется посредством мобильного приложения BCC Business.

Далее необходимо выполнить операцию «<u>Отправить перевод</u>», в результате платеж будет передан в банк (Puc.12).

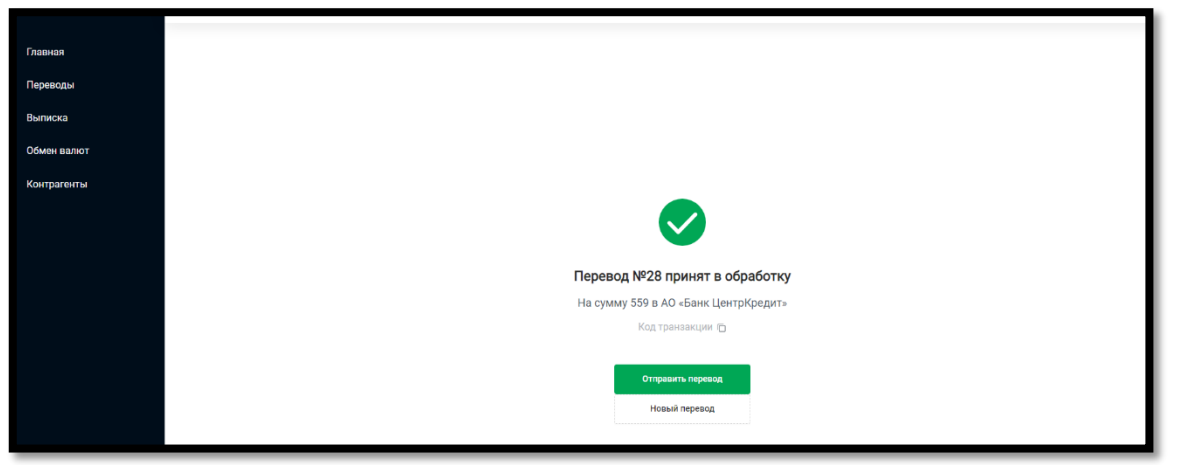